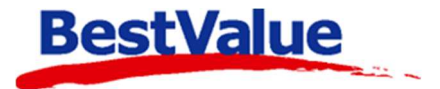

# Brukerveiledning

# Varetelling APP EET

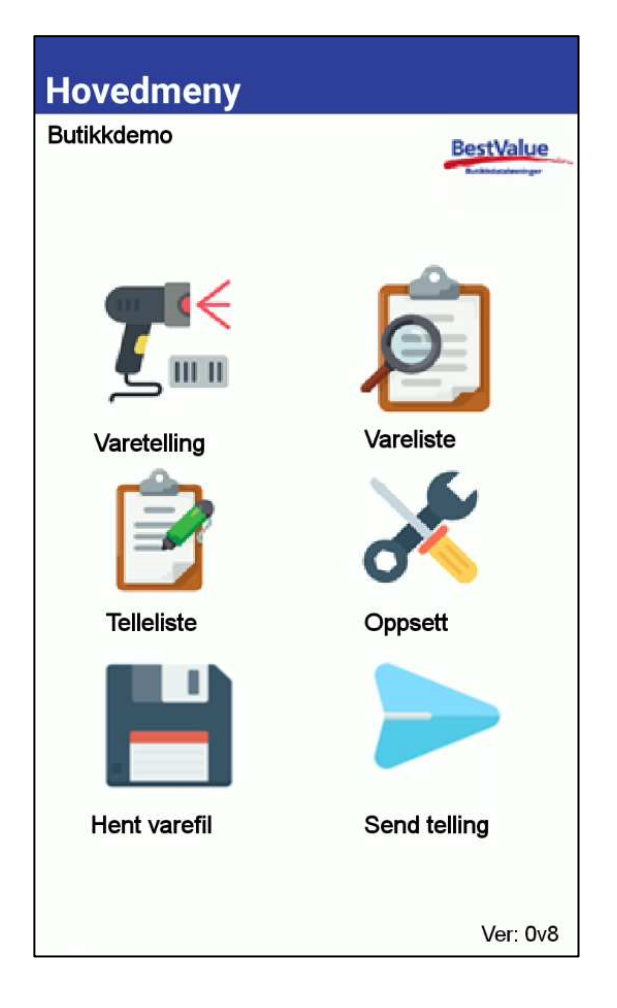

### Support

E-post: kundesenter@bestvalue.no Sentralbord: 47 92 92 09 (support man-fre 08-16) Support utenom kontortid: 47 92 92 09 (16-22)

# Klargjøring til varetelling

## **Oppsett** av terminal

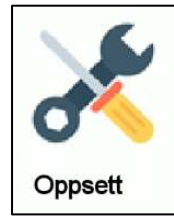

Gå til Oppsett-ikonet

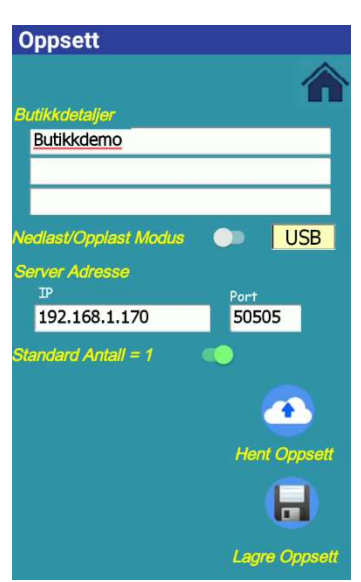

Trykk på sky – ikonet for å laste opp butikkdetaljer og se til at dette stemmer overens med din butikk.

Se til at tilkoblingsmodus er USB eller WIFI ut ifra hva som er satt opp på G1 – Server. Oppsett finner du ved å gå til G1-Server på menyen Tools  $\rightarrow$  Options  $\rightarrow$  PDA Interface.

Se til at det står likt på PDA Interface og i håndterminaloppsettet.

Ved å hake av på «Automatisk 1 i antall» så vil den sette antall=1 på alle produkter man skanner slik at man ikke må skrive antall hver gang. Dette er egnet om man skanner f.eks. klær som har mange farger og størrelser. Om man ønsker å skanne produktet og legge inn antallet manuelt skal den ikke hakes på.

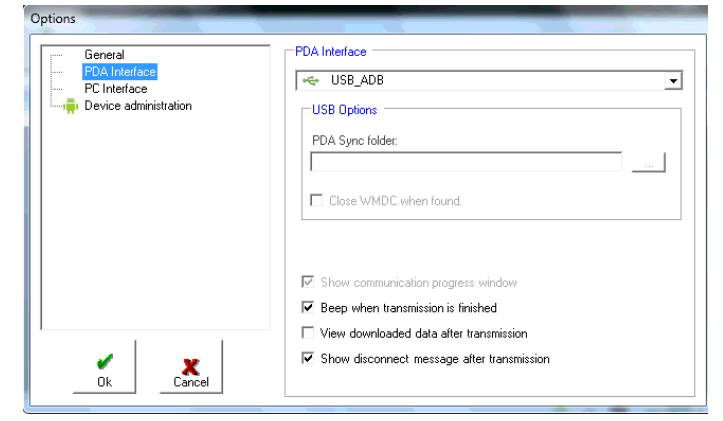

Når oppsettet er klart trykk på «Lagre» - knappen og trykk Ja for å slette eventuelle eksiterende tellinger. Og trykk på Tilbakeknappen.

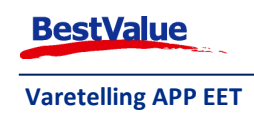

# Oppdatere vareregisteret

Gå inn i HIP212 og gå til menyen «Produkter»

#### «Mottak / Telling»

| Butikken AS                | Søk         |              | 0         | /0 |          | -         |      |              |    |
|----------------------------|-------------|--------------|-----------|----|----------|-----------|------|--------------|----|
| Kasse                      | Produkt:    |              |           | >  | Produkt  | Varelager | Bev. | Nytt produkt | Ny |
| Produkter                  | H.gruppe: ( | )            |           |    |          |           |      |              |    |
| Kun Brodukter              | V.gruppe:   |              |           |    |          |           |      |              |    |
| Salo                       | Merke: (    | )            |           | 1  |          |           |      |              |    |
| Administracion             | Size:       | Sesong:      | 0         |    |          |           |      |              |    |
| Foonebaner                 | Merke       | / Leverandør | Frg. / St | r. |          |           |      |              |    |
| Sikkerbatekoni             | Varena      | vn           | -         |    |          |           |      |              |    |
| Sikkemetskopi              |             |              |           |    |          |           |      |              |    |
|                            |             |              |           |    |          |           |      |              |    |
| кедпѕкар                   |             |              |           |    |          |           |      |              |    |
| Utvidet meny               |             |              |           |    |          |           |      |              |    |
| <u>Online brukerstøtte</u> |             |              |           |    |          |           |      |              |    |
| Post Value                 |             |              |           |    |          |           |      |              |    |
| Destvalue                  |             |              |           |    | Strekko  | der 🔽     |      |              |    |
| Bridleydatalbanjugar       |             |              |           |    | Apne:    |           |      |              |    |
|                            |             |              |           |    |          |           |      |              |    |
| Utskrift -A4               |             |              |           |    | Lag pris | -tag      |      |              |    |
| Lukk                       |             |              |           |    | Antall   |           |      |              |    |
|                            |             |              |           |    |          |           |      |              | _  |
|                            |             |              |           |    | -        |           |      |              |    |

| •     | Velg «T |         |  |
|-------|---------|---------|--|
| Varem | ottak   | Telling |  |
| 1     |         |         |  |

# Velg **«Telling»**

**MERK:** Hvis denne varsel meldingen kommer opp:

| İ | Melding                                                                           |            |
|---|-----------------------------------------------------------------------------------|------------|
|   | Automatisk Snapshot-fil kan ikke lagses - mangler c:\Back<br>Ta Snapshot manuelt. | up -mappe! |
|   |                                                                                   | ок         |

Du **må** ta snapshots manuelt, for å forsikre at du ikke mister data. Hvis systemet krasjer av en eller annen grunn (strømbrudd?) må du da begynne på nytt.

Alternativt, ta kontakt kundesenteret for å få ordnet opp i dette.

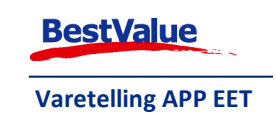

|   | Telling                                                    |                                                                                                    |
|---|------------------------------------------------------------|----------------------------------------------------------------------------------------------------|
|   | F5/Søk Telling Oppdater                                    | Enter, neste                                                                                                    |
|   |                                                            | Hent og<br>legg til data<br>fra<br>håndholdt<br>maskin<br>(0)                                                                               |
|   | ß                                                          | Send<br>Strekkoder<br>til<br>håndholdt                                                                                                    |
|   |                                                            | Snapshot<br>Automatisk<br>Snapshot av<br>listen legges<br>automatisk i<br>egen (bd)<br>snapshot fil.<br>C:Backup\<br>«dato»<br>_snapshot.bd |
| 1 | Auto Spanshot (i) C'Black m/20141009-094957, ananahot ti C | Ta Snapshot<br>Hent Snapshot<br>Siste Snapshot:<br>(hh:mm:ss)                                                                               |

Klikk deretter på «Send strekkoder til håndholdt maskin»

Hele varefilen klargjør seg nå til å sendes til terminalen. Avhengig av hvor mange produkter som ligger inne, så kan dette ta litt tid. La den jobbe seg ferdig.

G1 – server vil starte konvertering av varefilen for innlesing i telleappen. Den vil få følgende status underveis i konverteringen:

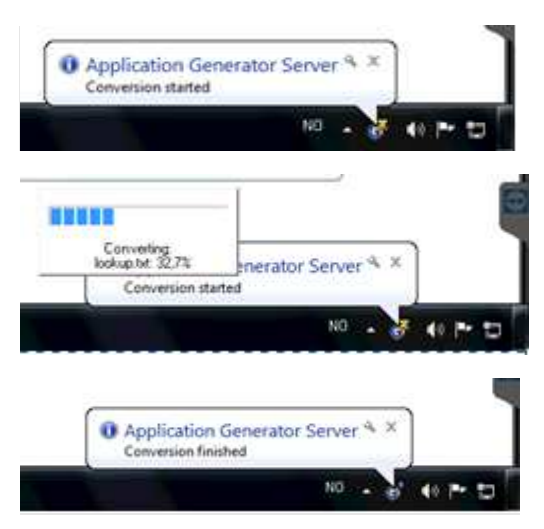

Dette kan se litt annerledes ut hvis du har en tidligere eller senere versjon av Windows installert.

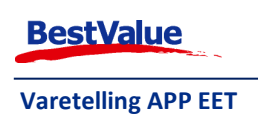

Om ikke denne prosessen starter automatisk, gå inn i G1-player og trykk på den grønn play-knappen og prosessen vil starte automatisk.

#### På håndterminalen:

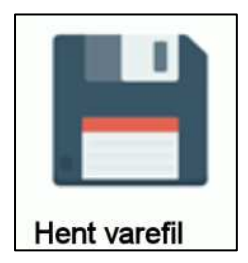

Trykk på **«Hent varefil»** ikonet for å laste ned vareregisteret.

Du vil få følgende vindu som indikerer at opplastinger begynner. Dette vil ta noe tid avhengig av hvor stort vareregister du har. Når den er ferdig vil du få en melding om at nedlastning er fullført.

| Laster inn varefil     |
|------------------------|
| BestValue              |
| •~                     |
| Completed              |
| Completed              |
| Opplasting     Tilbake |

Terminalen kan brukes til prissjekk, varetelling, varemottak, innkjøp og ordreregistrering. Gå til **«Varetelling»** for å skanne produkter.

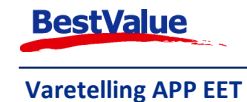

# Skanning av produkter

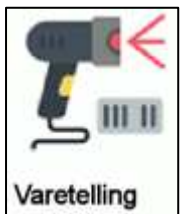

Skann produkter ved å trykke på «Skanne» ikonet.

Varetelling EAN 9900001979408 Antall 4 Produktnavn: Alfa Trac Advanced GTX 41 Sort 2999,00 EAN: 9900001979408 Leverandør: 342121110 1 2 3 4 5 6 \_ 7 8 9  $\langle \times \rangle$ 0

| Varetelling  |                             |
|--------------|-----------------------------|
| EAN<br>alfa  | <b>^</b>                    |
| Antall       |                             |
| EAN          | 200001000218                |
| Leverandør   | 11 005 500                  |
| Produktnavn  | Alfa Performance AKS        |
| Innkjøpspris | 699,00                      |
| EAN          | 200001075711                |
| Leverandør   | 342121110                   |
| Produktnavn  | Alfa Trac Advanced GTX 43 S |
| Innkjøpspris | 950,00                      |
| EAN          | 9900001027406               |
| Leverandør   | 11 005 500                  |
| Produktnavn  | Alfa Performance AKS        |
|              | 1/6 📀                       |

Du vil nå kunne skanne produkter i EAN feltet for deretter å trykke antallet og den blå Enter-knappen som vist under.

Får du ikke treff på strekkode får du spørsmål om du ønsker å søke på enten strekkode, leverandørens varenummer eller varenavn. Trykk på venstre side av produktet du velger og skriv inn antallet.

Når du er ferdig med å skanne produkter, trykk på Hjem-knappen for å gå til hovedmenyen.

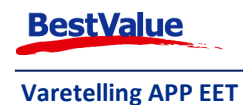

,

# Gå igjennom telleliste

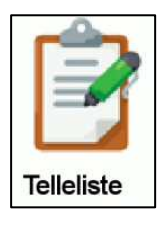

Trykk på ikonet for **«Telleliste»** for å se igjennom varetellingen om du er usikker på om du har talt riktig eller vil endre antallet som er talt.

| Telleliste   |                           |
|--------------|---------------------------|
|              | V 🏔                       |
|              |                           |
| EAN          | 9900001979385             |
| Produktnavn  | Alfa Trac Advanced GTX 39 |
| Antall       | 25                        |
| EAN          | 9900001979378             |
| Produktnavn  | Alfa Trac Advanced GTX 38 |
| Antall       | 6                         |
| EAN          | 9900001027437             |
| Produktnavn  | Alfa Trac Advanced GTX 43 |
| Antall       | (10)                      |
| EAN          | 9900001979439             |
| Produktnavn  | Alfa Trac Advanced GTX 45 |
| Antall       | 46                        |
| EAN          | 9900001979415             |
| Produktnavn  | Alfa Trac Advanced GTX 42 |
| Antall       | 6                         |
| enanged TV 1 |                           |

Her kan man skanne produktet man ønsker å endre, eventuelt søke på navn. For å endre antall eller slette et produkt fra tellelisten, trykk på antall på produktet du vil endre (rød sirkel). Trykk på **«EDIT»** for å endre antall, eller **«DELETE»** for å slette produktet.

#### Antall: '10'

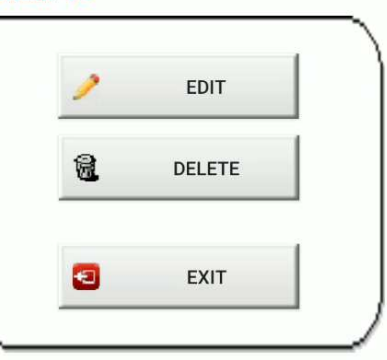

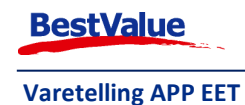

## Søke i produktlisten

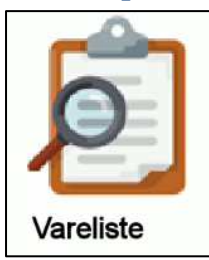

For å søke i produktlisten uten å måtte gå via en varetelling kan du søke «Vareliste» ikonet.

#### Vareliste

| alfa        | 📃 🗙 🏠                     |  |  |  |  |  |
|-------------|---------------------------|--|--|--|--|--|
| EAN         | 200001000218              |  |  |  |  |  |
| Leverandør  | 11 005 500                |  |  |  |  |  |
| Produktnavn | Alfa Performance AKS      |  |  |  |  |  |
| Kostpris    | 699,00                    |  |  |  |  |  |
| EAN         | 200001075711              |  |  |  |  |  |
| Leverandør  | 342121110                 |  |  |  |  |  |
| Produktnavn | Alfa Trac Advanced GTX 43 |  |  |  |  |  |
| Kostpris    | 950,00                    |  |  |  |  |  |
| EAN         | 9900001027406             |  |  |  |  |  |
| Leverandør  | 11 005 500                |  |  |  |  |  |
| Produktnavn | Alfa Performance AKS      |  |  |  |  |  |
| Kostpris    | 699,00                    |  |  |  |  |  |
| EAN         | 9900001027437             |  |  |  |  |  |
|             | 1/6                       |  |  |  |  |  |
| Antall 5    |                           |  |  |  |  |  |

Her kan man skanne strekkode eller søke på leverandørens varenummer eller varenavn. For å se utprisen til varen må du svipe fingeren mot venstre for å se prisen i slutten av produktnavnet.

For å legge til et nytt antall til tellingen, trykk på venstre side av varelinjen slik at feltet blir hvitt og deretter skriv inn antallet og trykk på Enter-tasten.

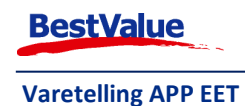

## Send telling til HIP

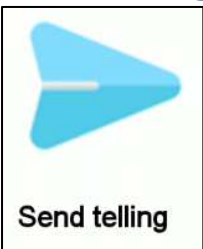

Hvis terminalen er satt opp med kommunikasjon over USB, koble terminalen til PC hvor G1 – server er installert. Trykk på **«Send telling»** ikonet for å overføre varetellingen til PC.

Når overføringen er ferdig, vil du få spørsmål om du ønsker å slette tellelisten eller ikke. Trykk kun **«Ja»**, hvis du er sikker på at du ønsker å slette tellingen. Skriv inn passord **«1234»** for å bekrefte sletting.

# Laste opp tellefil til HIP

| 🞴 Handel i Praksis (I           | HiP) - [Produkte | er]               |            |                   |           |      |                          |
|---------------------------------|------------------|-------------------|------------|-------------------|-----------|------|--------------------------|
| Butikken AS                     | Søk              | i.                | 0/0        | Dradukt           | lu i      | -    | Nott produkt No kor      |
| Kasse                           | H.gruppe:        | 0                 | 2          | Produkt           | Varelager | Bev. | Nytt produkt             |
| Produkter                       | V.gruppe:        |                   | 1050       |                   |           |      |                          |
| Kun Produkter                   | Merke:           | 0                 |            |                   |           |      |                          |
| Administrasion                  | Size:            | Sesong: 0         | •          |                   |           |      |                          |
| Egenskaper                      | Merk             | e / Leverandør Fi | rg. / Str. |                   |           |      |                          |
| Sikkerhetskopi                  | Vare             | navn              |            |                   |           |      |                          |
| Timeavtale                      |                  |                   |            |                   |           |      |                          |
| Regnskap                        |                  |                   |            |                   |           |      |                          |
| Utvidet meny                    |                  |                   |            |                   |           |      |                          |
| <u>Online brukerstøtte</u>      |                  |                   |            |                   |           |      |                          |
| BestValue<br>Butkkdatalpsninger | -                |                   |            | Strekkoo<br>Åpne: | ler       |      |                          |
| Utskrift -A4                    |                  |                   |            | Lag pris-         | tag       |      |                          |
| Lukk                            |                  |                   |            | Antall            |           |      |                          |
|                                 |                  |                   |            |                   |           |      |                          |
| D6 : HIP v.3.0.0-012            |                  |                   |            | Prislist          | e Kalkule | er   | Hyllemrk. Mottak/telling |

Gå inn i HIP212 – <u>Obs! VIKTIG!</u> Trykk på **«Sikkerhetskopi»** og la den kjøre seg ferdig. Deretter: **«Produkter»** → **«Mottak/telling»**.

| <u>Velg a</u> | ktivitet ! | Velg så <b>«Telling»</b> . |
|---------------|------------|----------------------------|
| Varemottak    | Telling    |                            |
|               |            |                            |

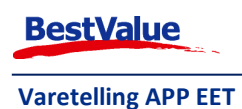

| Telling                                             |             |              |                           | Les St          |                                       |
|-----------------------------------------------------|-------------|--------------|---------------------------|-----------------|---------------------------------------|
| F5/Søk Telling                                      |             |              |                           | Oppdater        | Enter, neste                          |
|                                                     |             |              | Dage<br>lagerbeholdn.     | ins<br>kostpris | Hent og<br>legg til data              |
| Rettestativ Lukasz                                  | 5,00        | X            | 0                         | 2600,00         | fra                                   |
| ALFA Alfa Horizon Performance GTX 39 Sort           | 5,00        | X            | 0                         | 749,00          | håndholdt                             |
| ALFA Alfa Horizon Performance GTX Personal          | 5,00        | X            | 0                         | 784,00          | maskin                                |
| ALFA Alfa Horizon Performance V2.0 GTX 47 Sort/Hvit | 1,00        | X            | 4,00                      | 851,00          | (20)                                  |
| ALFA Alfa Horizon Performance V2.0 GTX 41 Sort/Hvit | 1,00        | X            | 0                         | 851,00          | 21                                    |
| ALFA Alfa Horizon Performance V2.0 GTX 39 Sort/Hvit | 6,00        | X            | 0                         | 851,00          |                                       |
| ALFA Alfa Horizon Performance V2.0 GTX 36 Sort/Hvit | 5,00        | X            | 1,00                      | 851,00          |                                       |
| ALFA Alfa Horizon Performance V2.0 GTX 44 Sort/Hvit | 9,00        | X            | 0                         | 851,00          |                                       |
| ALFA Alfa Impact GTX 39 Brun                        | 3,00        | X            | 0                         | 2873,91         | Send                                  |
| ALFA Alfa Horizon Performance V2.0 GTX 40 Sort/Hvit | 6,00        | X            | 0                         | 851,00          | Strekkoder                            |
| Alfa Performance AKS                                | 6,00        | X            | 0                         | 699,00          | håndholdt                             |
| ALFA Alfa Horizon Performance GTX 41 Hvit           | 3,00        | X            | 0                         | 750,00          |                                       |
| ALFA Alfa Horizon Performance GTX 49 Sort           | 5,00        | X            | 0                         | 749,00          |                                       |
| EVOC Roadbike adapter                               | 999,00      | X            | 2,00                      | 79,60           | Chanchat                              |
| Spiuk Sokker 3pk                                    | 5,00        | X            | 1,00                      | 100,00          |                                       |
| Mentos pure fresh                                   | 5,00        | X            | 0                         | 20,00           | 📝 Automatisk                          |
| Code 128 Test 203414481                             | 5,00        | X            | 0                         | 0               | Snapshot av                           |
| ALFA Alfa Horizon Performance V2.0 GTX 43 Sort/Hvit | 6,00        | X            | 0                         | 851,00          | automatisk i                          |
| Code 128 test TY35208                               | 10,00       | X            | 0                         | 50,00           | egen (txt)                            |
| TP Link svitsj                                      | 23,00       | X            | 0                         | 50,00           | snapshot fil .                        |
|                                                     |             |              |                           |                 | C:\Backup\<br><datos< td=""></datos<> |
|                                                     |             |              |                           |                 | _snapshot.txt                         |
|                                                     |             |              |                           |                 |                                       |
|                                                     |             |              |                           |                 | Ta Snapshot                           |
|                                                     |             |              |                           |                 |                                       |
|                                                     |             |              |                           |                 | Hent Snapshot                         |
|                                                     |             |              |                           |                 | Siste Snapshot:                       |
| ۰ III                                               |             |              |                           | Þ               | (17:59:31)                            |
|                                                     | Auto.Snapsh | iot-fil: C:V | Backup\20211028_171630_sn | apshot.txt 🛄    | (20 rader)                            |

Trykk på **«Hent og legg til data fra håndholdt maskin»** - dette kan ta litt tid om dere har mange produkter. Når listen er ferdig kan du sjekke at det ikke ligger noen artikler med mistenkelig mange **"antall"**. Hvis *alt* er tellet, kan du gå videre til neste steg.

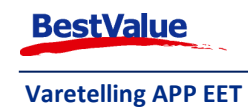

| Telling                                                                                                    |                                                                        |                              |   |                                                                 | <u>o</u> ej 🗠                                          |
|----------------------------------------------------------------------------------------------------|------------------------------------------------------------------------|------------------------------|---|-----------------------------------------------------------------|--------------------------------------------------------|
|                                                                                                    | -5/Søk Telling                                                         |                              |   | Орр                                                             | dater Enter, neste                                     |
| Rettestativ Lukasz<br>ALFA Alfa Horizon Performance GTX 39<br>ALFA Alfa Horizon Performance GTX Pers<br>ALFA Alfa Horizon Performance V2.0.GTX | Sort []<br>onal []                                                     | 5,00<br>5,00<br>5,00<br>1,00 |   | Dagens<br>gerbeholdn. kost;<br>0 26i<br>0 74<br>0 74<br>4.00 84 | Hent og<br>legg til data<br>fra<br>håndholdt<br>maskin |
| ?                                                                                                    | Dine registreringer k                                                  | olir oppdatert               | ! |                                                                 |                                                        |
|                                                                                                    | OBS !!<br>Disse produktene anses nå s                                  | om ferdig tellet !           |   |                                                                 |                                                        |
|                                                                                                    | ** Ny telling vil overskrive *<br>==================================== | ••                           |   | :==                                                             |                                                        |
|                                                                                                    | <b>V</b> il du oppdatere ?                                             |                              |   |                                                                 |                                                        |
|                                                                                                    |                                                                        | C                            |   | l <u>e</u> i                                                    |                                                        |
|                                                                                                    |                                                                        | _                            |   |                                                                 | =dato=<br>_prepriner#xt                                |
|                                                                                                    |                                                                        |                              |   |                                                                 | Ta Snapshot                                            |
|                                                                                                    |                                                                        |                              |   |                                                                 | Hent Snapshot                                          |
|                                                                                                    |                                                                        |                              |   |                                                                 | Siste Snapshot:<br>► (17:59:31)<br>(20 rader)          |

Trykk på **«Oppdater»** (Om du lukker dette vinduet UTEN å oppdatere, vil du miste dataene) Trykk **«Ja»** om du er sikker på at alt er riktig.

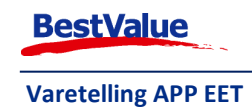

| Telling                                                                                                    |                                                                                                    |                                                                                             |                                                                                                    | Rollins.                                                                                                    |                                                                                                    | ×          |
|----------------------------------------------------------------------------------------------------|----------------------------------------------------------------------------------------------------|---------------------------------------------------------------------------------------------|----------------------------------------------------------------------------------------------------|----------------------------------------------------------------------------------------------------|----------------------------------------------------------------------------------------------------|------------|
| F5/Søk Telling                                                                                                    |                                                                                                    |                                                                                             |                                                                                                    | Oppdater                                                                                                    | Enter, neste                                                                                                    | -          |
| Rettestativ Lukasz       ALFA Alfa Horizon Performance OTX: 39 Sort       ALFA Alfa Horizon Performance OTX 99 Sort       ALFA Alfa Horizon Performance OTX 99 Sort       ALFA Alfa Horizon Performance V2.0 GTX: 47 Sort/Hvit       ALFA Alfa Horizon Performance V2.0 GTX: 41 Sort/Hvit       ALFA Alfa Horizon Performance V2.0 GTX: 43 Sort/Hvit       ALFA Alfa Horizon Performance V2.0 GTX: 44 Sort/Hvit       ALFA Alfa Horizon Performance V2.0 GTX: 40 Sort/Hvit       ALFA Alfa Horizon Performance V2.0 GTX: 40 Sort/Hvit       ALFA Alfa Horizon Performance V2.0 GTX: 40 Sort/Hvit       ALFA Alfa Horizon Performance V2.0 GTX: 40 Sort/Hvit       ALFA Alfa Horizon Performance V2.0 GTX: 40 Sort/Hvit       ALFA Alfa Horizon Performance GTX: 41 Hvit       ALFA Alfa Horizon Performance OTX: 41 Hvit       ALFA Alfa Horizon Performance OTX: 43 Sort/Hvit       ALFA Alfa Horizon Performance V2.0 GTX: 43 Sort/Hvit       Code 128 Test 203414481       ALFA Alfa Horizon Performance V2.0 GTX: 43 Sort/Hvit       Code 128 Test 203414481       ALFA Alfa Horizon Performance V2.0 GTX: 43 Sort/Hvit       Code 128 Test 203414481       ALFA Alfa Horizon Performance V2.0 GTX: 43 Sort/Hvit       Code 128 Test 203414481       ALFA Alfa Horizon Performance V2.0 GTX: 43 Sort/Hvit       Code 128 Test 203414481       ALFA Alfa Horizon Performance V2.0 GTX: 43 Sort/Hvit       Code 128 Test V35208       TP Link svitsj  < | 5,00<br>5,00<br>1,00<br>1,00<br>6,00<br>5,00<br>3,00<br>6,00<br>3,00<br>5,00<br>5,00<br>5,00<br>5,00<br>5,00<br>5,00<br>2,3,00<br>6,00<br>10,00<br>2,3,00 | X<br>X<br>X<br>X<br>X<br>X<br>X<br>X<br>X<br>X<br>X<br>X<br>X<br>X<br>X<br>X<br>X<br>X<br>X | Dage<br>lagerbeholdn.<br>0<br>0<br>0<br>0<br>0<br>0<br>0<br>0<br>0<br>0<br>0<br>0<br>0<br>0<br>0<br>0<br>0<br>0<br>0 | opputatel           ns           kostpris           2600,00           749,00           784,00           851,00           851,00           851,00           851,00           851,00           99,00           750,00           749,00           78,00           79,00           79,00           90,00           50,00           50,00 | Enter, neste<br>Hent og<br>legg til data<br>fra<br>håndholdt<br>maskin<br>( 20)<br>21<br>Send<br>Strekkoder<br>til<br>håndholdt<br>Snapshot<br>V Automatisk<br>Snapshot av<br>listen legges.<br>automatisk i<br>egen (txt)<br>snapshot fil.<br>C:Backup)<br>cdatos<br>_snapshot til.<br>C:Backup)<br>cdatos<br>_snapshot til.<br>C:Backup)<br>cdatos<br>_snapshot til.<br>C:Backup)<br>cdatos<br>_snapshot til.<br>C:Backup)<br>cdatos<br>_snapshot til.<br>C:Backup)<br>cdatos<br>_snapshot til.<br>C:Backup)<br>cdatos<br>_snapshot til.<br>C:Backup)<br>cdatos<br>_snapshot til.<br>C:Backup)<br>cdatos<br>_snapshot til.<br>C:Backup)<br>cdatos<br>_snapshot til.<br>C:Backup)<br>cdatos<br>_snapshot<br>til<br>Hert Snapshot |            |
| HIP v.4.0.3-002 / 245<br>Sno: locathost, 1433<br>Db : HIP v.4.0(3-002                                                                                                    |                                                                                                    |                                                                                             |                                                                                                    |                                                                                                    |                                                                                                    |            |
| 🚳 🤅 🔚 🗖 💻                                                                                                    | - 5                                                                                                    | N. N                                                                                        |                                                                                                    |                                                                                                    |                                                                                                    | NO 🔺 🌒 🍽 🛱 |

Når den er ferdig med oppdatering, blir alle varelinjene grønne. Lukke denne siden nå. Man må nå nullstille varelageret for varer som ikke er talt.

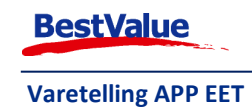

| 🚨 Handel i Praksis (HiP                               | ?) - [Egenskaper og oppsett] |                                                                                                    |                                                                                                    |
|-------------------------------------------------------|------------------------------|----------------------------------------------------------------------------------------------------|----------------------------------------------------------------------------------------------------|
| Olympia Sport AS<br>Produkter<br>Kunder               | Skrivere                     | Sterke funksjoner Angi system-passord<br>Nulletill varaleger 1: ••••                                              | -                                                                                                    |
| Salg<br>Administrasjon                                | Bitmaps                      | Tilleggende-telling     AV     2     ••••                                                                         |                                                                                                    |
| Egenskaper<br>Sikkerhetskopi<br>Timeavtale            | HIP212                       | Nullstill ikke tellet etter 27.10.2021                                                                            |                                                                                                    |
| Utvidet meny                                          | Merkelapp artikkel           | Nullstill ABC koder fra Super-HK Sjekk -                                                                          |                                                                                                    |
|                                                       | Kasseoppgjør                 | Nullstill ABC koder fra HK Sjekk                                                                                  |                                                                                                    |
| <u>Online brukerstøtte</u>                            | Oppsett Touch                |                                                                                                    |                                                                                                    |
|                                                       | Faktura/Bong/Pakks           |                                                                                                    |                                                                                                    |
|                                                       | Bankterminal                 |                                                                                                    |                                                                                                    |
| BestValue                                             | Sterke funksjoner            | Velge layout på kasse i tilleggsmeny 📃 🛛 🗖 Tilbakestill Tilleggsmeny                                              | Nul                                                                                                    |
| Utskrift-A4                                           | Oppsett rapporter            | Auto restart ved systemfeil 🔲<br>Sjekk DB kobling ved inaktiv bruk etter 0 sekunder. Forslag: 0(av), 20, 7200(2t) | Nul         1         2         1         2         Sjekk           Nul         3         4         5         6         7         8         9           Nu         10         11         12         13         14         15         16         Circle |
| Lukk<br>HiP v.4.0.3-002 / 245<br>Snv: localhost, 1433 | Systemer                     | Lagre Avbryt                                                                                                    | 17 18 19 20 21 22 23<br>24 25 26 27 28 29 OK<br>31 Sjekk                                                                                                    |

- Gå inn på «Egenskaper» (passord skal butikksjef ha, hvis ikke kontakt kundesenteret)
- «Sterke funksjoner»
- Velg dato ved «Nullstill ikke tellet etter»
- Dato for **«Nullstill ikke tellet etter**» skal være dagen FØR man trykket **«Oppdater**» (man kan ha tellet over flere dager, men den dagen har **Oppdatert** tellingen er Telledagen)

Meldinger som dukker opp:

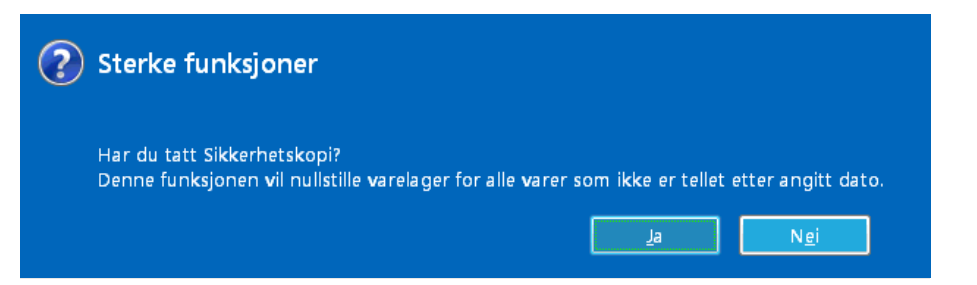

Har du tatt sikkerhetskopi? Om du har gjort dette trykker du JA, hvis ikke må du ta en sikkerhetskopi først.

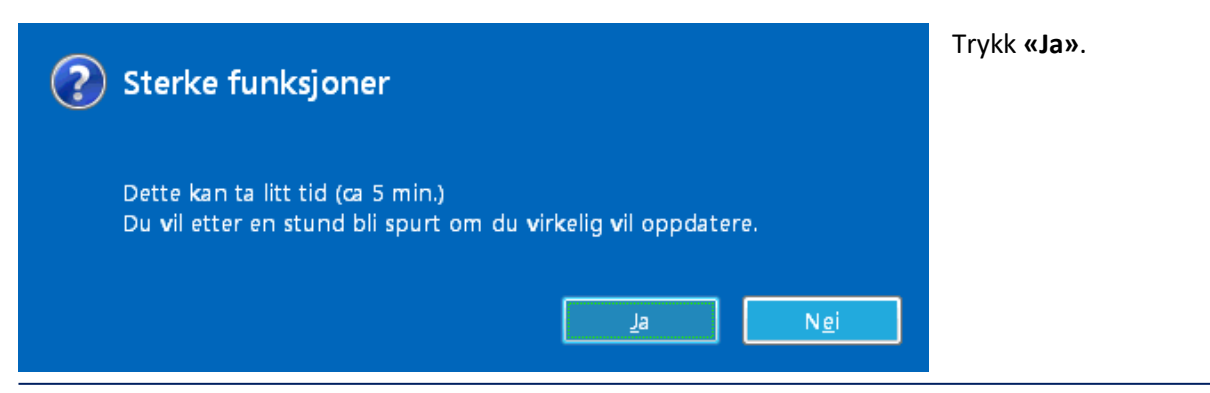

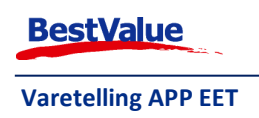

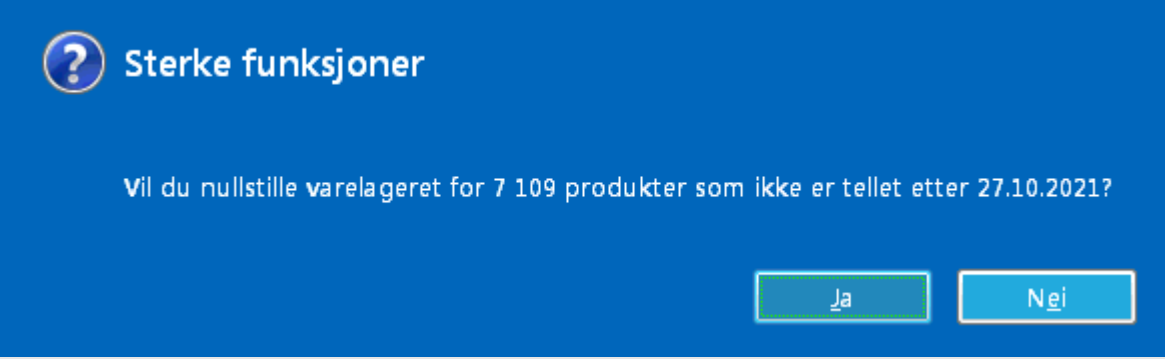

Her kommer en status på hvor mange produkter som nullstilles. Trykk **«Ja»** hvis det ser riktig ut. Avhengig av hvor mange varer dere har i systemet, kan dette ta litt tid. Det er derfor lurt å gjøre dette når butikken ikke er åpen.

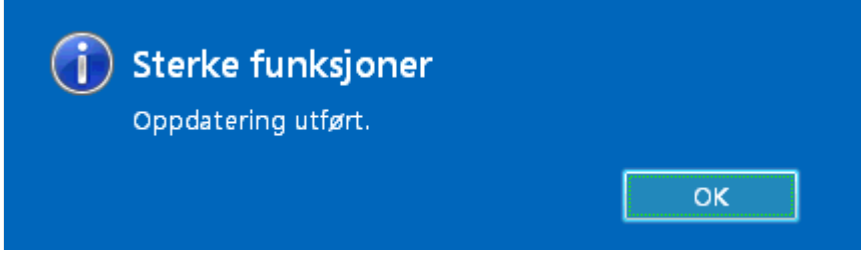

Når den er ferdig med nullstilling vil du denne meldingen

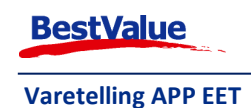

# Varelagerrapport

Lagerrapporter  $\underline{M}^{\hat{A}}$  tas ut nå, <u>FØR</u> dere begynner å selge. For at en vare skal ha lagerverdi, er det viktig at det er <u>KOSTPRIS</u> på produktet!

| Sport AS                   | V                          | ala Relacioumal Coustus                         | س<br>اس | watter al day of P | annorter        |                           |            |            |                  |                       |      |
|----------------------------|----------------------------|-------------------------------------------------|---------|--------------------|-----------------|---------------------------|------------|------------|------------------|-----------------------|------|
| er i                       | Kasse-s                    | aig   Saigsjournai   Gaveko                     | n   Ura | re/Faktura         | apporter        | pivi Oppgaver             |            |            |                  |                       |      |
|                            | Rapport:                   | Lagerrapport 1 🛛 🤺                              |         |                    | -               |                           |            |            |                  |                       |      |
|                            |                            | *****Lager*****                                 | -       |                    |                 |                           |            |            |                  |                       |      |
|                            |                            | Forbruk pr. komponent<br>Kontrollisto           |         | Lagre              | som F           | Inter                     | ent dai    | а ш гарро  | orten            |                       |      |
| trasjon                    |                            | Lager BFD/SFD                                   | -       |                    |                 |                           |            |            | Rannortdato 28 1 | 10 2021               | Side |
| iper                       |                            | Lagerplass                                      | =       |                    |                 |                           |            |            | rapportate 20.   |                       |      |
| etskopi                    |                            | Lagerrapport 1                                  |         |                    |                 |                           |            |            |                  |                       |      |
|                            |                            | Lagerrapport 2                                  | N.      | lagerverdi         |                 |                           | Min        | Sieta      | Lagor            |                       |      |
|                            | Lev. var                   | Lagerrapport eget vareforbruk                   | -       |                    | Enhet           | Leverandør                | lager      | telling    | beh.             | Kostpris              |      |
| meny                       |                            | Passive produkter                               |         |                    |                 |                           | 0          |            | 0.00             | 0.00                  |      |
|                            |                            | Svinn-rapport                                   |         |                    |                 |                           | 0          |            | 0.00             | 0.00                  |      |
|                            | 220370                     | Tappelogg                                       |         |                    |                 |                           | 0          | 02.01.2019 | 0.00             | 522.50                |      |
|                            | MSS51.2                    | Ukurans                                         |         | ads M              | Amundsen        | Amundsen                  | 0          |            | 0.00             | 453.11                |      |
| 123 Lageray<br>123 Bank pr |                            | Lagerrapport 3                                  |         |                    |                 |                           | n          | 15.01.2019 | 0,00             | 0.00                  |      |
|                            | 123                        | *****Støtte*****                                |         |                    |                 |                           | 0          | 02.01.2019 | 0,00             | 1 00,000<br>1 000,000 |      |
|                            | Bank pr korttype           |                                                 |         |                    |                 | 0                         | 29 10 2021 | 5,00       | 0.00             |                       |      |
| <u>orukerstøtte</u>        | Bankterminal ref           | Bankterminal ref                                | III     | E                  |                 | I alanda Samiaa           | 0          | 20.10.2021 | 3,00             | 50.00                 |      |
|                            | 1133200                    | Bruker pålogget                                 |         |                    | Addrius Service | 0                         | 20.10.2021 | 0.00       | 0.00             |                       |      |
|                            |                            | Dataovertøringer<br>Depesitumensport kundeordre |         |                    |                 | EDid-                     | 0          |            | 0,00             | 0,00                  |      |
|                            |                            | Fakturaioumal                                   |         |                    |                 | Econide<br>Restance Drive | 0          |            | 0,00             | 0,00                  |      |
|                            |                            | *****Støtte*****                                |         |                    |                 | Posten og Bring           | 0          |            | 0,00             | ] 00,00               |      |
|                            |                            | Gavekort journal                                |         | tikkinnventar      |                 |                           |            |            | 0,00             | 20 999,00 [           |      |
|                            |                            | Gavekort rapport                                | U       |                    |                 | Kajakkspesialisten        | A U        | 02.01.2020 | 0,00             | 270,40                |      |
|                            |                            | Strekkoder/artikler                             |         |                    |                 | Brav                      | U          |            | 0,00             | 1 950,00 [            |      |
| Value                      | 59060                      | Svstemrapport                                   |         |                    |                 | Deler AS                  | U          | 28.10.2021 | 0,00             | 944,78                |      |
| ataløsninger               | 59048                      | Timeregistrering PLK-liste                      |         |                    |                 | Deler AS                  | 0          | 28.10.2021 | 0,00             | 190,83                |      |
|                            | Varelinjer-prisdifferanser | *                                               |         |                    | Deler AS        | 0                         |            | 0,00       | 145,00           |                       |      |
| Luiff A.4                  |                            | High5 Tomek                                     |         |                    |                 | Deler AS                  | 0          |            | 0,00             | 231,00                |      |
| SKIIII -744                |                            | High5 Verksted                                  |         |                    |                 | Deler AS                  | 0          |            | 0,00             | 572,00                |      |
| Lukk                       |                            | Hoka Sko                                        |         |                    |                 | Olympia Sport AS          | 0          |            | 0,00             | 0,00                  |      |
| ) 3-002 / 245              | E                          | ðest Válue AS - Handel í Praksis                |         |                    |                 |                           |            |            |                  |                       |      |
| calhost,1433               | 4                          |                                                 |         |                    | III             |                           |            |            |                  |                       |      |

Gå til **«Salg» → «Rapporter».** 

Lagerrapport 1: Hele varelageret pr. vare (med eller uten lagerverdi).

Lagerrapport 2: Pr. Hovedgruppe.

Lagerrapport 3: Pr. Merke.

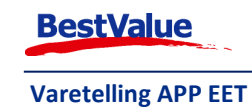

For å lagre disse på maskinen, kan man ta disse ut i PDF eller EXCEL

For utskrift/lagre PDF:

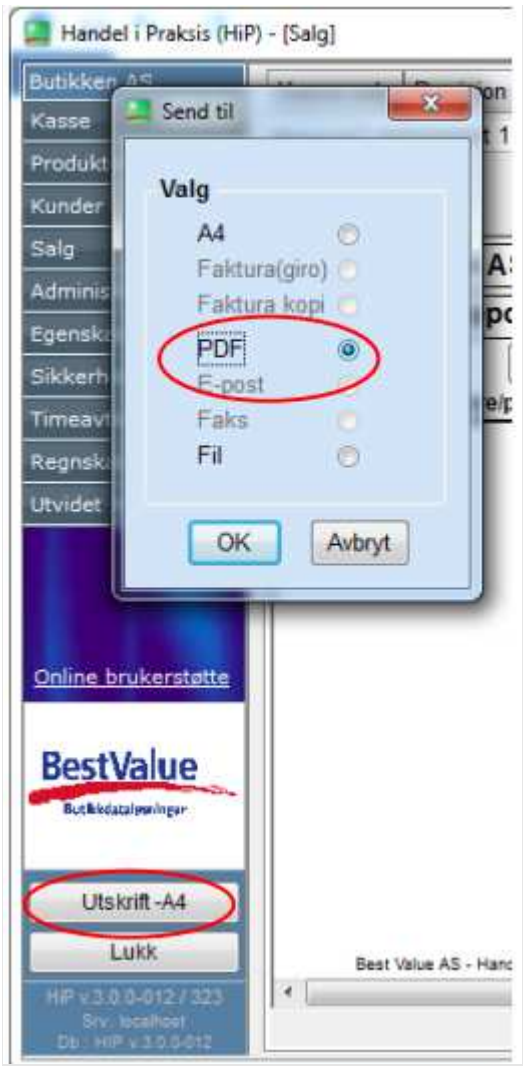

Trykk på «**Utskrift-A4**»  $\rightarrow$  velg «**PDF**» + «**Ok**». Da kan du lagre filen på maskinen og deretter skrive den ut eller sende den på e-post hvis dere har behov.

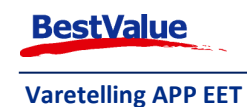

#### Lagre som Excel

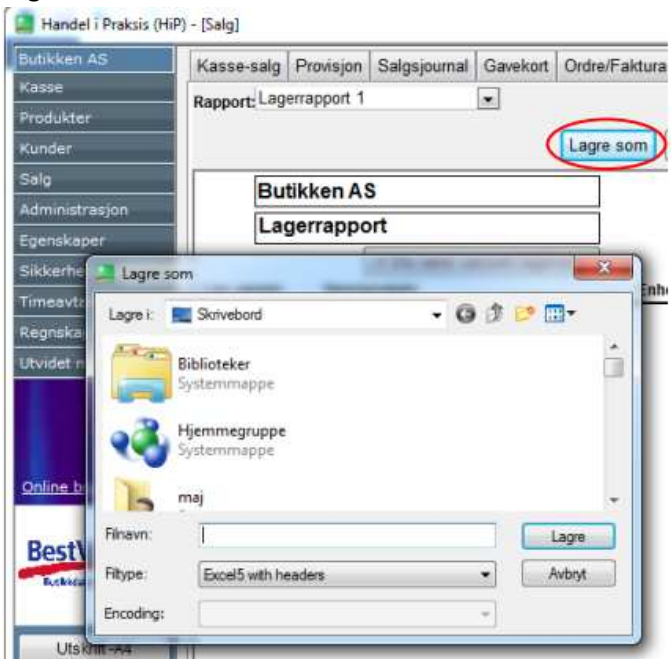

Trykk på **«Lagre som».** Da kan du lagre filen på maskinen og deretter skrive den ut eller sende den på e-post hvis dere har behov.

Om dere utførte en korrekt telling sist telling, kan dere nå ta ut **«Svinnrapport»**, velg fra dato til dato samme dag som telling har funnet sted. Når dere nå tar ut en svinnrapport etterpå, vil dere få frem faktisk svinn i perioden.

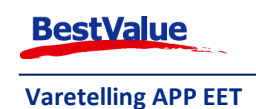

## Feilsøking

Om dere opplever at terminalen henger seg kan dere gjøre en **«Restart»** (Boot) på terminalen:

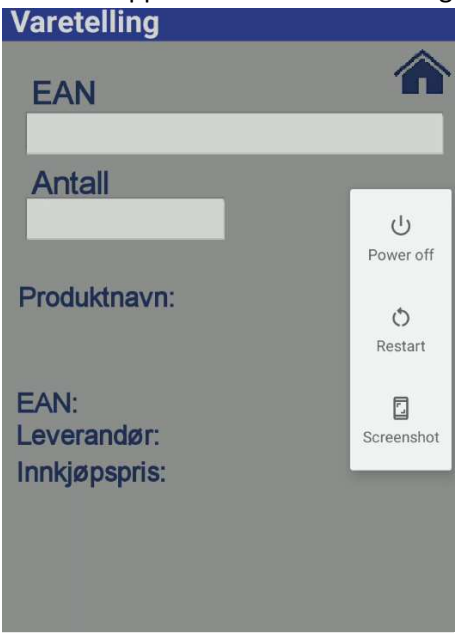

Hold power-knappen inne til du får opp en meny på høyre side. Trykk på **«Power off»**. Vent til terminalen blir svart og trykk på **Power** knappen og vent til terminalen starter opp igjen

Om dette ikke løser seg, kontakt oss:

Man-Fre: kl. 08:00 - 1600

Telefon: 47 92 92 09

Utenom kontortid: 47 92 92 09 (16-22)

Kundesenter e-post: kundesenter@bestvalue.no

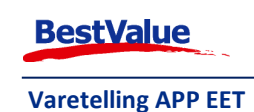